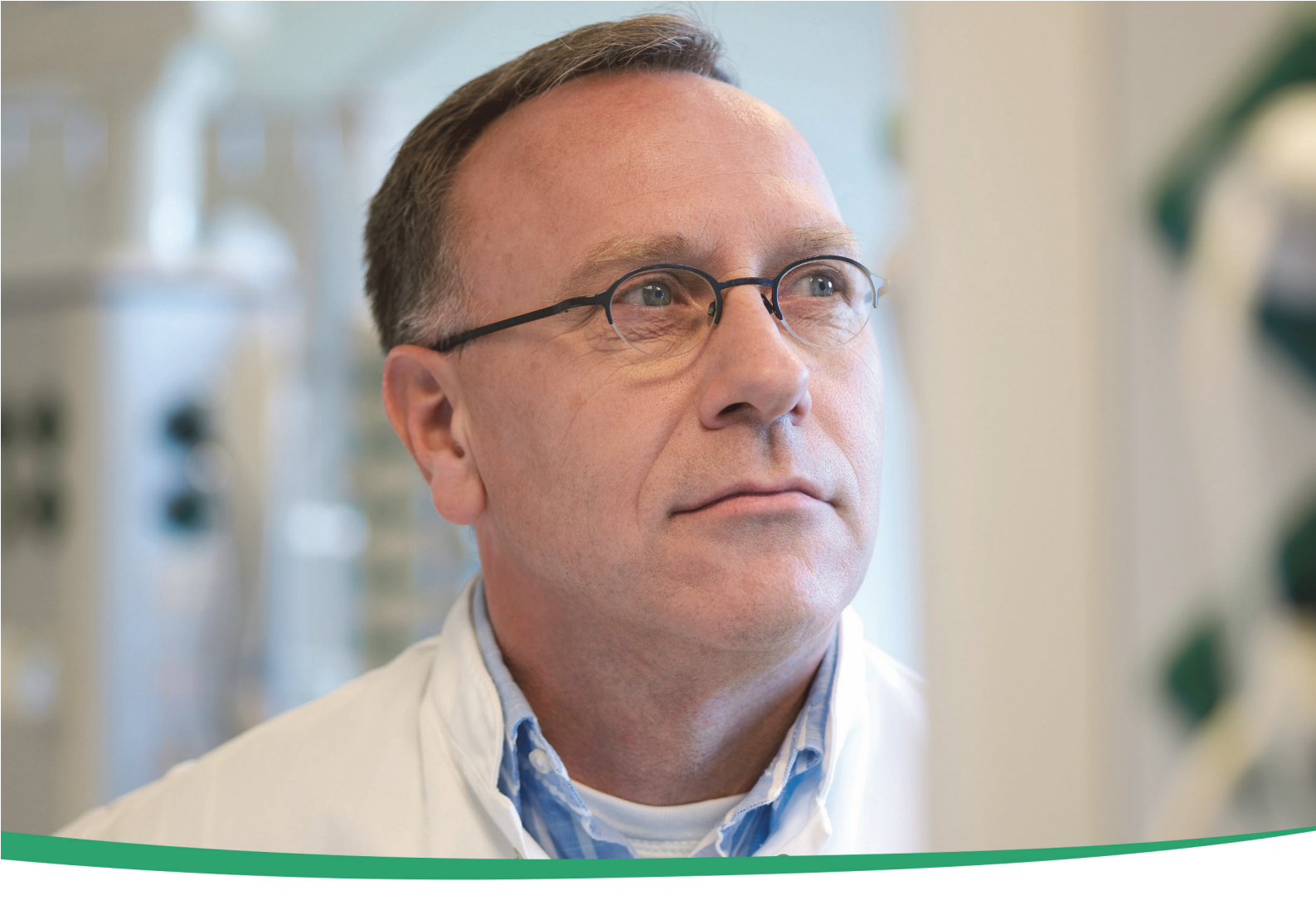

## cobas c 111 analyzer

Operator's Manual version 4.1 Software version 4.1

Addendum version 1.0

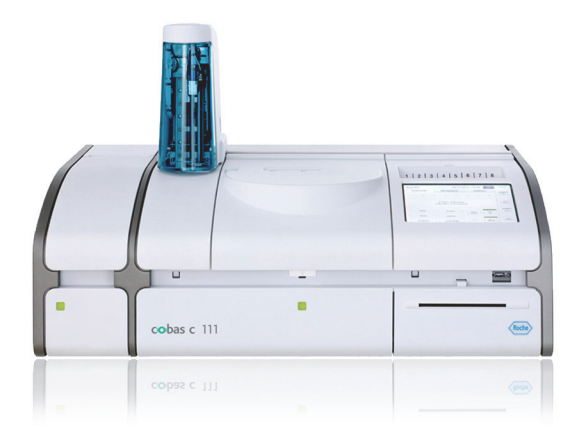

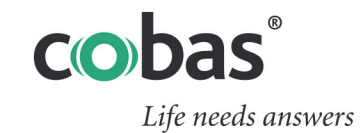

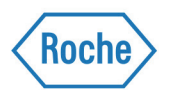

### **Publication information**

| Publication version             | Revision date                                                                                            | Changes                                                                                                    |
|---------------------------------|----------------------------------------------------------------------------------------------------|----------------------------------------------------------------------------------------------------|
| 1.0                             | November 2016                                                                                            | First version                                                                                                    |
| Table 1         Revision histor | у                                                                                                    |                                                                                                    |
| Edition n                       | otice This addendum is for users of                                                                      | the <b>cobas c</b> 111 instrument with software version 4.1.                                                                                                    |
| <b>^</b>                        | General attention                                                                                        |                                                                                                    |
|                                 | To avoid serious or fatal injury, en<br>information before you use the s                                 | nsure that you are familiar with the system and safety ystem.                                                                                                    |
|                                 | Pay particular attention to all                                                                          | safety precautions.                                                                                                    |
|                                 | Always follow the instruction                                                                            | s in this publication.                                                                                                    |
|                                 | Do not use the instrument in                                                                             | a way that is not described in this publication.                                                                                                    |
|                                 | Store all publications in a sat                                                                          | e and easily retrievable place.                                                                                                    |
| Copy                            | right © 2016, F. Hoffmann-La Roch                                                                        | e Ltd. All rights reserved.                                                                                                    |
| Tradem                          | arks The following trademarks are                                                                        | acknowledged:                                                                                                    |
|                                 | COBAS, COBAS C and LIFE N                                                                                | IEEDS ANSWERS are trademarks of Roche.                                                                                                    |
|                                 | All other trademarks are the p                                                                           | roperty of their respective owners.                                                                                                    |
| Feed                            | <i>back</i> Every effort has been made to a feedback on any aspect of this updates. Contact your Roche r | ensure that this publication fulfills the intended use. All<br>publication is welcome and is considered during<br>epresentative, should you have any such feedback. |
| Contact address                 |                                                                                                    |                                                                                                    |

Roche Diagnostics GmbH Sandhofer Strasse 116 D-68305 Mannheim Made in Switzerland

| Table of contents                                                                |    |
|----------------------------------------------------------------------------------|----|
| About the addendum content                                                       | .4 |
| Revisions to cobas c 111 instrument publications                                 | .5 |
| Revision 1: Addition of RoHS directive and update of CE compliance               | .5 |
| Revision 2: Additional information for sample measurements with a post-dilutio 6 | n  |
| Revision 3: Note for color interpretation for alarm button added                 | .7 |
| Revision 4: Replace "sample area ventilation" by "display module fan"            | .8 |
| Revision 5: Additional information for handling cuvettes                         | .9 |
| Revision 6: Additional information for cuvette status1                           | 0  |
| Revision 7: Replace "sample area fan" by "display module fan"1                   | .1 |
| Revision 8: Note for color interpretation for LEDs added1                        | 2  |
| Revision 9: Replace "sample area fan" by "display module fan"1                   | .3 |
| Revision 10: Additional information for preparing cuvettes in the short guide1   | 4  |
| Revision 11: Additional information for preparing cuvettes1                      | .5 |
| Revision 12: Replace "sample area ventilation" by "display module fan"1          | .6 |
| Revision 13: Note for the red Alarm LED interpretation added1                    | .7 |
| Revision 14: Additional information for checking the cuvette status in the short |    |
| guide1                                                                           | .8 |
| Revision 15: Additional information for calibration definition1                  | 9  |
| Revision 16: Note for reacting to red alarm messages added2                      | 20 |
| Revision 17: Replace "sample area ventilation" by "display module fan"2          | 21 |

#### About the addendum content

Roche recommends that you familiarize yourself with the new and/or revised content provided in this addendum.

The following illustration explains how this content is presented in this document.

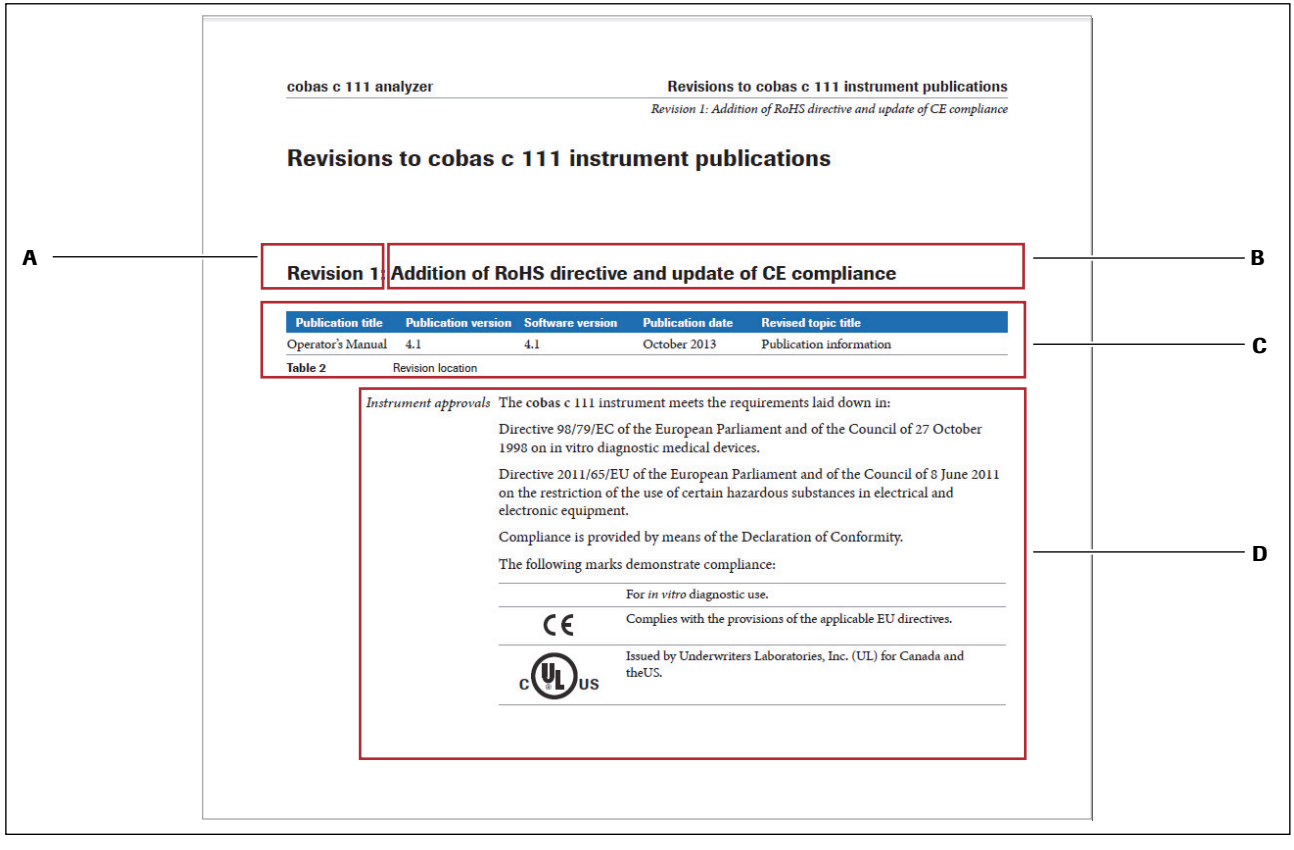

A Change ID

B Change summary

- **C** Topic affected
- D Changed element

Figure 1

Structure of a revision

-Ý- If you print these pages, Roche recommends printing them single-sided. In this way, you can easily insert the new and/or revised content in its appropriate location(s) in the existing document.

Revision 1: Addition of RoHS directive and update of CE compliance

#### **Revisions to cobas c 111 instrument publications**

#### **Revision 1: Addition of RoHS directive and update of CE compliance**

| Publication ti | itle P  | ublication version     | n Software version                                                    | Publication date                                | Revised topic title                                                              |  |  |  |
|----------------|---------|------------------------|-----------------------------------------------------------------------|-------------------------------------------------|----------------------------------------------------------------------------------|--|--|--|
| Operator's Mar | nual 4  | .1                     | 4.1                                                                   | October 2013                                    | Publication information                                                          |  |  |  |
| Table 2        | Rev     | ision location         |                                                                       |                                                 |                                                                                  |  |  |  |
| L              | Instrum | <i>ent approvals</i> T | 'he <b>cobas c</b> 111 instr                                          | rument meets the req                            | uirements laid down in:                                                          |  |  |  |
|                |         | D<br>1                 | Directive 98/79/EC o<br>998 on in vitro diag                          | f the European Parlia<br>nostic medical device  | ment and of the Council of 27 October<br>s.                                      |  |  |  |
|                |         | D<br>o<br>el           | Directive 2011/65/EU<br>n the restriction of t<br>lectronic equipment | J of the European Par<br>he use of certain haza | liament and of the Council of 8 June 2011<br>ardous substances in electrical and |  |  |  |
|                |         | C                      | Compliance is provided by means of the Declaration of Conformity.     |                                                 |                                                                                  |  |  |  |
|                |         | Т                      | The following marks demonstrate compliance:                           |                                                 |                                                                                  |  |  |  |
|                |         |                        |                                                                       | For <i>in vitro</i> diagnostic u                | 15e.                                                                             |  |  |  |
|                |         | _                      | CE                                                                    | Complies with the prov                          | isions of the applicable EU directives.                                          |  |  |  |
|                |         | _                      | cus                                                                   | Issued by Underwriters theUS.                   | Laboratories, Inc. (UL) for Canada and                                           |  |  |  |

Revision 2: Additional information for sample measurements with a post-dilution

#### Revision 2: Additional information for sample measurements with a post-dilution

| Publication title | Publication versio | n Software version                                                | Publication date                             | Revised topic title                                                                        |
|-------------------|--------------------|-------------------------------------------------------------------|----------------------------------------------|--------------------------------------------------------------------------------------------|
| Operator's Manual | 4.1                | 4.1                                                               | October 2013                                 | Introduction to the instrument > Daily<br>operation > Sample handling                      |
| Table 3           | Revision location  |                                                                   |                                              |                                                                                            |
|                   | Dilution I<br>I    | Pre-dilution may be u<br>Predilution is part of t                 | sed when performin<br>the application defir  | ng calibrations and measurements.<br>iition and cannot be changed the operator.            |
|                   | H<br>h<br>i        | Post-dilution is run w<br>has finished. The post<br>s predefined. | hen a re-run is requ<br>-dilution factor can | ested by the operator after a measurement<br>not be changed or altered by the operator; it |
|                   | (<br>t             | The dilution factor is<br>o be defined by the o                   | part of the applicat                         | ion definition and therefore does not need                                                 |

Revision 3: Note for color interpretation for alarm button added

#### **Revision 3: Note for color interpretation for alarm button added**

| Publication title | Publication vers  | ion Software version | Publication date                                                          | Revised topic title                                                                                       |
|-------------------|-------------------|----------------------|---------------------------------------------------------------------------|----------------------------------------------------------------------------------------------------|
| Operator's Manual | 4.1               | 4.1                  | October 2013                                                              | Software > Working with the user<br>interface > Messages > Alarm monitor                                  |
| Table 4           | Revision location |                      |                                                                           |                                                                                                    |
| Interpretir       | ng the alarm LED  | No color, off        | There are no unc                                                          | onfirmed alarm messages.                                                                                  |
|                   |                   | Yellow               | There is at least or<br>deal with it as soo                               | ne unconfirmed alarm message. You need to<br>n as possible.                                               |
|                   |                   | Red                  | There is at least or<br>deal with it imme<br>unless you do so.            | ne unconfirmed alarm message. You need to<br>diately, processing may not be able to continue              |
|                   |                   |                      | <b>Note:</b> When the a tests run or result stamp should be r             | larm message results from a timing error, all<br>s obtained after the time of the error time<br>retested. |
|                   |                   | Acoustic signal      | An acoustic signa<br>can adjust the vol<br>( <b>Utilities &gt; Conf</b> i | l is sounded when an alarm is generated. You<br>ume<br>guration > System > Volume).                       |

*Revision 4: Replace "sample area ventilation" by "display module fan"* 

#### Revision 4: Replace "sample area ventilation" by "display module fan"

| Publication title | Publication vers  | ion Software versi                        | on Publication date                                   | Revised topic title                                                            |
|-------------------|-------------------|-------------------------------------------|-------------------------------------------------------|--------------------------------------------------------------------------------|
| Operator's Manual | 4.1               | 4.1                                       | October 2013                                          | Software > Key screens > Overview tab<br>> System status                       |
| Table 5           | Revision location |                                           |                                                       |                                                                                |
|                   | System status     | The <b>System Statu</b> of the underlying | s button displays both t<br>system status screen (se  | he icon and the color of one of the buttons<br>ee System status on page A-95). |
|                   |                   | The icons are first green, and then a     | prioritized by color, fin<br>ccording to the sequence | e in which they are listed below.                                              |
|                   |                   | This button can sl                        | how either of the follow                              | ing icons.                                                                     |
|                   |                   | An                                        | alyzer (main cover)                                   |                                                                                |
|                   |                   | Rea                                       | agent cooler and cuvette ri                           | ng temperature                                                                 |
|                   |                   | Dis                                       | splay module fan                                      |                                                                                |
|                   |                   | ĒŪŌŌ                                      | ternal fluid containers                               |                                                                                |
|                   |                   | Ma Ma                                     | intenance                                             |                                                                                |
|                   |                   | Pri                                       | nter                                                  |                                                                                |

Revision 5: Additional information for handling cuvettes

#### **Revision 5: Additional information for handling cuvettes**

| Publication tit | tle Publication   | version                                           | Software version                                                                                     | Publication date                                                                  | Revised topic title                                                                   |
|-----------------|-------------------|---------------------------------------------------|----------------------------------------------------------------------------------------------------|-----------------------------------------------------------------------------------|---------------------------------------------------------------------------------------|
| Operator's Man  | ual 4.1           |                                                   | 4.1                                                                                                  | October 2013                                                                      | Hardware overview<br>> Fluid containers<br>> Handling cuvettes                        |
| Table 6         | Revision location |                                                   |                                                                                                    |                                                                                   |                                                                                       |
|                 | Handling cuvettes | Cuvettes<br>cuvette se<br>them.                   | are supplied in boxes co<br>egments. This way, the o                                                 | ontaining cuvette sets. Es<br>cuvettes can easily be ha                           | ach set contains a number of ndled without touching                                   |
|                 |                   | Loading a<br>required,<br>load or re<br>in the cu | and removing cuvettes<br>the rotor moves the cu<br>emove them. You handl<br>vette ring of the rotor. | is guided by the system s<br>vette segments to the cu<br>e one segment at a time. | oftware. When handling is<br>vette port, where you can<br>Cuvette segments are placed |
|                 |                   | To avoid<br>Always re<br>segment                  | timing errors ensure th<br>eplace any completely u<br>does not have to be rep                        | at all available cuvette se<br>sed cuvette segments. A<br>laced.                  | gment positions are filled.<br>partially used cuvette                                 |
|                 |                   | • See                                             | Preparing cuvettes on p                                                                              | age B-28.                                                                         |                                                                                       |
|                 |                   | Incorrect                                         | t results due to scratch                                                                             | ned or soiled cuvettes                                                            |                                                                                       |
|                 |                   | Scratches                                         | and impurities on the cu                                                                             | vettes distort the measur                                                         | ements.                                                                               |
| v               | VARNING           | <ul> <li>Do no them.</li> </ul>                   | t touch the cuvettes and                                                                             | make sure they do not tou                                                         | ich other items when handling                                                         |
|                 |                   |                                                   |                                                                                                    | A                                                                                 |                                                                                       |

**A** Hold the segment by its handle. Make sure not to touch the cuvettes.

Figure 2 Figure A-21 Handling a cuvette segment

Revision 6: Additional information for cuvette status

#### **Revision 6: Additional information for cuvette status**

| Publication title | Publication ve    | rsion S                         | oftware version                                        | Publica       | ation date | Revised topic title                                          |
|-------------------|-------------------|---------------------------------|--------------------------------------------------------|---------------|------------|--------------------------------------------------------------|
| Operator's Manual | 4.1               | 4                               | .1                                                     | Octobe        | er 2013    | Software > Key screens<br>> Overview tab<br>> Cuvette status |
| Table 7           | Revision location |                                 |                                                        |               |            |                                                              |
|                   | Cuvette status O  | verview >                       | U                                                      |               |            |                                                              |
|                   |                   | Standby<br>Cuvettes<br>Se<br>14 | 10.12.20<br>elect segment to rep<br>Required / 40 Avai | 11:48 ( 🤊     | A          |                                                              |
|                   |                   | 0                               | 0<br>10                                                | 10<br>10<br>🛞 |            |                                                              |
|                   |                   | A Overview of                   | of required and avail                                  | able cuvettes |            |                                                              |

#### Figure 3 Figure A-55 Cuvette status

The six cuvette segments are represented by buttons. The number in the button indicates how many cuvettes are free to be used.

Press a segment button to exchange the corresponding segment.

To avoid timing errors ensure that all available cuvette segment positions are filled. Always replace any completely used cuvette segments. A partially used cuvette segment does not have to be replaced.

| All cuvettes are used.                      |
|---------------------------------------------|
| Up to two cuvettes are free to be used.     |
| More than two cuvettes are free to be used. |

Revision 7: Replace "sample area fan" by "display module fan"

#### Revision 7: Replace "sample area fan" by "display module fan"

| Publication title | Publication version | on Software ve  | ersion                                                                                                    | Publication date                                                                                                    | Revised topic title                                                                                                    |
|-------------------|---------------------|-----------------|----------------------------------------------------------------------------------------------------|----------------------------------------------------------------------------------------------------|----------------------------------------------------------------------------------------------------|
| Operator's Manual | 4.1                 | 4.1             |                                                                                                    | October 2013                                                                                                    | Software > Key screens > System status                                                                                                    |
| Table 8           | Revision location   |                 |                                                                                                    |                                                                                                    |                                                                                                    |
|                   | System status       | Check the texts | s for the                                                                                                    | e status of hardware i                                                                                                    | tems and on IDs of installed software.                                                                                                    |
|                   |                     | <u>الم</u>      | Status of                                                                                                    | f the instrument.                                                                                                    |                                                                                                    |
|                   |                     | ,               | The mai                                                                                                    | in cover is open.                                                                                                    |                                                                                                    |
|                   |                     | -               | A develo                                                                                                    | opment channel applica                                                                                                    | tion is run without using extra wash cycles.                                                                                                    |
|                   |                     | ` <b>\</b>      | <ul> <li>Rocl<br/>deve<br/>whe</li> </ul>                                                                                                    | he strongly recommend<br>clopment channel appli<br>n tests with extra wash                                                                                            | ls to always use extra wash cycles with<br>cations, and also to always load extra cleaner<br>cycles are used.                                                                                                    |
|                   |                     |                 | <ul> <li>Rock</li> <li>coba</li> <li>Development</li> <li>on the second second secon</li></ul> | he Diagnostics Ltd. assu<br>as c 111 instrument in c<br>elopment Channel Prog<br>his matter refer to the la<br>istration Form <b>cobas c</b><br>nnel Operator's Manua | imes only limited liability when using the conjunction with the <b>cobas c</b> 111 gramming Software. For detailed information atest version of the Development Channel 111 and the <b>cobas c</b> 111 Development I. |
|                   |                     | ŀ               | Tempera                                                                                                    | ature status for reagent                                                                                                    | cooler and cuvette ring.                                                                                                    |
|                   | -                   | ,               | The tem                                                                                                    | perature is outside the                                                                                                    | acceptable range.                                                                                                    |
|                   | -                   |                 | Status of                                                                                                    | f the display module far                                                                                                    | 1                                                                                                    |
|                   | -                   | ,               | The fan                                                                                                    | is not running.                                                                                                    |                                                                                                    |
|                   | -                   | <u>00</u> 0     | Display<br>The colo<br>See Che                                                                                                    | information on the fill<br>or of the underlying but<br>cking the external bottl                                                                                       | status of each of the external bottles.<br>tons is displayed.<br>es on page A-96.                                                                                                    |
|                   |                     | L.              | Display<br>The colo<br>See Main                                                                                                    | the maintenance action<br>or of the most urgent m<br>ntenance on page A-110                                                                                           | is list.<br>aintenance action is displayed.<br>).                                                                                                    |
|                   |                     | ( <sup> </sup>  | Status of                                                                                                    | f the printer paper.                                                                                                    |                                                                                                    |
|                   |                     | ,               | The prir                                                                                                    | nter is out of paper.                                                                                                    |                                                                                                    |
|                   |                     |                 |                                                                                                    |                                                                                                    |                                                                                                    |

Revision 8: Note for color interpretation for LEDs added

#### **Revision 8: Note for color interpretation for LEDs added**

| Publication title | Publication vers  | ion Softwar | e version            | Publication date                                           | Revised topic title                                                                                            |
|-------------------|-------------------|-------------|----------------------|------------------------------------------------------------|----------------------------------------------------------------------------------------------------|
| Operator's Manual | 4.1               | 4.1         |                      | October 2013                                               | Software > Color interpretation for LEDs                                                                       |
| Table 9           | Revision location |             |                      |                                                            |                                                                                                    |
| Color interpr     | retation for LEDs | LED         | Color                | Meaning                                                    |                                                                                                    |
|                   |                   | Alarm LED   | Off                  | There are no u                                             | nconfirmed alarm messages.                                                                                     |
|                   |                   |             |                      | There is at leas deal with it as                           | t one unconfirmed alarm message. You need to soon as possible.                                                 |
|                   |                   |             |                      | There is at leas<br>deal with it im<br>continue unles      | t one unconfirmed alarm message. You need to<br>mediately, processing may not be able to<br>s you do so.       |
|                   |                   |             |                      | <b>Note:</b> When th<br>tests run or res<br>stamp should b | ne alarm message results from a timing error, all sults obtained after the time of the error time oe retested. |
|                   |                   |             | An acou<br>adjust th | stic signal is sounded<br>e volume ( <b>Utilities</b> > )  | when an alarm is generated. You can<br>Configuration > System > Volume).                                       |

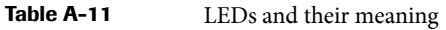

Revision 9: Replace "sample area fan" by "display module fan"

#### Revision 9: Replace "sample area fan" by "display module fan"

| Publication title | Publication         | version    | Software version           | Publication date                 | Revised topic title        |
|-------------------|---------------------|------------|----------------------------|----------------------------------|----------------------------|
| Operator's Manual | 4.1                 |            | 4.1                        | October 2013                     | Software > Buttons         |
| Table 10          | Revision location   |            |                            |                                  |                            |
|                   | Buttons             | The follow | ving tables list the butto | ons used in <b>cobas c</b> 111 s | screens and describe their |
|                   |                     | use. The b | utions are grouped acc     | fording to the kind of fur       | nction they represent.     |
| Int               | teractive functions | lcon       | Name                       | Use                              | nction they represent.     |

Revision 10: Additional information for preparing cuvettes in the short guide

#### Revision 10: Additional information for preparing cuvettes in the short guide

| Publication title | Publication version | Software version | Publication date | Revised topic title                                        |
|-------------------|---------------------|------------------|------------------|------------------------------------------------------------|
| Operator's Manual | 4.1                 | 4.1              | October 2013     | Daily operation<br>> Preparing the system<br>> Short guide |
| Table 11          | Revision location   |                  |                  |                                                            |

*Preparing the system* The following table provides an overview of the steps that make up the preparation process.

| <b>6</b> Prepare the cuvet | tes. Standby<br>Prep>Cuvettes | indby 10.12.2007 4:05 (1<br>p>Cuvettes                                                                                                    | To avoid timing errors ensure that all available cuvette segment positions are filled.                                                                                |
|----------------------------|-------------------------------|----------------------------------------------------------------------------------------------------|----------------------------------------------------------------------------------------------------|
|                            |                               | Select segment to replace<br>O Required / 20 Available                                                                                                    | Always replace any completely used cuvette segments. A partially used cuvette segment does not have to be replaced.                                                   |
|                            |                               | 0 0 0<br>0 10 10<br>8 0 0                                                                                                    | <ul> <li>Replace all red cuvette segments.</li> <li>1. Press the cuvette button.</li> <li>2. Open the main cover.</li> <li>3. Replace the cuvette segment.</li> </ul> |
|                            |                               | <ol> <li>Press 1 to confirm the replacement.</li> <li>Replace the remaining segments that need replacing.</li> <li>Press &gt; to proceed to the next stage in the Prepare wizard.</li> </ol> |                                                                                                    |

Revision 11: Additional information for preparing cuvettes

#### **Revision 11: Additional information for preparing cuvettes**

| Publication tit    | le Publication    | version Software versio                                                                                                    | n Publication date                                                              | Revised topic title                                               |  |  |  |  |
|--------------------|-------------------|----------------------------------------------------------------------------------------------------|---------------------------------------------------------------------------------|-------------------------------------------------------------------|--|--|--|--|
| Operator's Man     | ual 4.1           | 4.1                                                                                                    | October 2013                                                                    | Daily operation<br>> Preparing the system<br>> Preparing cuvettes |  |  |  |  |
| Table 12           | Revision location |                                                                                                    |                                                                                 |                                                                   |  |  |  |  |
| Preparing cuvettes |                   | Cuvettes are supplied and handled in cuvette segments. Each segment contains ten cuvettes. The segments are placed on the cuvette ring of the rotor.  For information on cuvette segments, see Cuvette segments on page A-55. For information on the cuvette ring, see Cuvette ring on page A-60. |                                                                                 |                                                                   |  |  |  |  |
|                    |                   | Each segment on the cuvett                                                                                                    | e ring is represented by a but                                                  | ton on the screen.                                                |  |  |  |  |
|                    |                   | To avoid timing errors ensu<br>Always replace any complet<br>segment does not have to be                                                                                                    | re that all available cuvette se<br>ely used cuvette segments. A<br>e replaced. | gment positions are filled.<br>partially used cuvette             |  |  |  |  |
|                    | $\wedge$          | Make sure that you have read and understood section Safety information on page<br>B-5. The following warning messages in particular are relevant:                                                                                                    |                                                                                 |                                                                   |  |  |  |  |
| Ċ                  |                   | <ul> <li>Personal injury or damage<br/>on page B-5.</li> </ul>                                                                                                    | e to the analyzer due to contac                                                 | t with instrument mechanism                                       |  |  |  |  |
|                    |                   | Infection by waste solution                                                                                                    | n on page B-5.                                                                  |                                                                   |  |  |  |  |

*Revision 12: Replace "sample area ventilation" by "display module fan"* 

#### Revision 12: Replace "sample area ventilation" by "display module fan"

| Publication title  | Publication vers  | ion Softw        | are version                                                               | Publication date                                                                               | Revised topic title                                                                                                    |
|--------------------|-------------------|------------------|---------------------------------------------------------------------------|------------------------------------------------------------------------------------------------|----------------------------------------------------------------------------------------------------|
| Operator's Manual  | 4.1               | 4.1              |                                                                           | October 2013                                                                                   | Daily operation > Analyzing samples<br>> Checking the instrument status buttons                                                                                        |
| Table 13           | Revision location |                  |                                                                           |                                                                                                |                                                                                                    |
| Interpreting the i | instrument status | lcon             | Meaning                                                                   |                                                                                                | Possible action                                                                                                    |
|                    | buttons           | System<br>Status | The <b>system s</b><br>buttons of the<br>color, first pr<br>to the sequer | tatus button display<br>e underlying system<br>iority being red, foll<br>ace in which they are | rs both the icon and the color of one of the<br>status screen. (The icons are first prioritized by<br>owed by yellow and green, and then according<br>e listed below.) |
|                    |                   |                  | Analyzer (ma                                                              | ain cover)                                                                                     | Press the button and, on the <b>System Status</b> screen, check the text about the status of the main cover.                                                           |
|                    |                   |                  | Reagent cool temperature                                                  | er and cuvette ring                                                                            | Press the button and, on the <b>System Status</b> screen, check the text about the temperature.                                                                        |
|                    |                   | Ì                | Display mod                                                               | ule fan                                                                                        | Press the button and, on the <b>System Status</b> screen, check the text about the ventilation status.                                                                 |
|                    |                   | ŌŌō              | External fluid                                                            | l containers                                                                                   | Press the button and, on the <b>System Status</b> screen, press it again to display the screen for handling the external fluid containers.                             |
|                    |                   | 5                | Maintenance                                                               |                                                                                                | Press the button and, on the <b>System Status</b><br>screen, press it again to display the<br>maintenance actions list.                                                |
|                    |                   | Ŀ                | Printer                                                                   |                                                                                                | Press the button and, on the <b>System Status</b> screen, check the text about the printer status.                                                                     |

**Table A-11**LEDs and their meaning

#### **Revision 13: Note for the red Alarm LED interpretation added**

| Publication title | Publication version | Software version | Publication date | Revised topic title                                                  |
|-------------------|---------------------|------------------|------------------|----------------------------------------------------------------------|
| Operator's Manual | 4.1                 | 4.1              | October 2013     | Daily operation > Analyzing samples<br>> Checking for alarm messages |

 Table 14
 Revision location

Checking for alarm messages To check for problems during processing

1 Observe the Alarm LED.

| LED            | Meaning                                          | Possible action                                                                                                    |  |
|----------------|--------------------------------------------------|----------------------------------------------------------------------------------------------------|--|
| No color (Off) | There are no unconfirmed alarm messages.         | No action is required.                                                                                                    |  |
| Yellow         | There is at least one unconfirmed alarm message. | User intervention is required as soon<br>as possible. Processing can continue<br>for the time being.                                                          |  |
|                |                                                  | Check the details of the message.                                                                                                    |  |
| Red            | There is at least one unconfirmed alarm message. | Immediate user intervention is<br>required. Processing may not be able<br>to continue without it.                                                             |  |
|                |                                                  | Check the details of the message.                                                                                                    |  |
|                |                                                  | <b>Note:</b> When the alarm message results from a timing error, all tests run or results obtained after the time of the error time stamp should be retested. |  |

2 Take appropriate action.

• For details on dealing with alarm messages, see Alarm monitor on page D-6.

# Revision 14: Additional information for checking the cuvette status in the short guide

| Publication title | Publication version | Software version | Publication date | Revised topic title                                       |
|-------------------|---------------------|------------------|------------------|-----------------------------------------------------------|
| Operator's Manual | 4.1                 | 4.1              | October 2013     | Daily operation<br>> Finishing the shift<br>> Short guide |
| Table 15          | Revision location   |                  |                  |                                                           |

*Short guide* The following table provides an overview of the steps that make up the preparation process.

| <b>7</b> Check the cuvette status. | Standby 10.12.2007 4:03 (@)<br>End Shift>Cuvettes | To avoid timing errors ensure that all available cuvette segment positions are filled. |                                                                                                    |
|------------------------------------|---------------------------------------------------|----------------------------------------------------------------------------------------|----------------------------------------------------------------------------------------------------|
|                                    |                                                   | Select segment to replace<br>0 Required / 20 Available                                 | Always replace any completely used cuvette segments. A partially used cuvette segment does not have to be replaced.                                                                                  |
|                                    |                                                   | 0 0 0<br>0 10 10<br>0 0 0                                                              | <ol> <li>Replace at least all red cuvette segments.</li> <li>Press the cuvette button.</li> <li>Open the main cover.</li> <li>Replace the cuvette segment.</li> <li>Close the main cover.</li> </ol> |
|                                    |                                                   |                                                                                        | 5. Press >>>>>>>>>>>>>>>>>>>>>>>>>>>>>>>>>>>                                                                                                    |

18

1

#### **Revision 15: Additional information for calibration definition**

| Publication   | title       | le Publication |              | Software version                            | Publication date                                                                                                    | Revised topic title                                                                          |
|---------------|-------------|----------------|--------------|---------------------------------------------|----------------------------------------------------------------------------------------------------|----------------------------------------------------------------------------------------------|
| Operator's Ma | anual       | 4.1            |              | 4.1                                         | October 2013                                                                                                    | Configuration<br>> Applications<br>> Calibration<br>definitions                              |
| Table 16      | Revisi      | on location    |              |                                             |                                                                                                    |                                                                                              |
|               | Calibration | ı definitions  |              |                                             |                                                                                                    |                                                                                              |
|               |             | -¢-            | ISE applicat | tions do not have calibr                    | ation definitions.                                                                                                    |                                                                                              |
|               |             |                | ltem         | Values                                      | Comment                                                                                                    |                                                                                              |
|               |             |                | Sequence     | The sequence values d automatically informs | efine when calibration becom<br>you about due calibrations.                                                                | ies due, and the system                                                                      |
|               |             |                |              | No Interval                                 | The system does not inform<br>Use this value if the reagent<br>whole period until it is emp                                | you about the due status.<br>is stable enough over the<br>ty and you replace it.             |
|               |             |                |              |                                             | Calibration is due whenever<br>on the instrument.                                                                          | a new reagent set is loaded                                                                  |
|               |             |                |              | Interval Only                               | Due whenever the reagent is                                                                                                | nterval has expired.                                                                         |
|               |             |                |              | Each Set and Interval                       | Due whenever a new reager interval has expired.                                                                            | t is loaded and when the                                                                     |
|               |             |                |              |                                             | The interval starts again wh reagent set.                                                                                  | enever you place a new                                                                       |
|               |             |                |              |                                             | You can turn off the interva duration as 0 (zero).                                                                         | l check by defining its                                                                      |
|               |             |                |              | Each Lot and Interval                       | Due whenever the fist reage<br>then each time the interval                                                                 | nt of a new lot is loaded and as expired.                                                    |
|               |             |                |              |                                             | The interval (re)starts when set.                                                                                          | ever you calibrate a reagent                                                                 |
|               |             |                |              |                                             | You can turn off the interva duration as 0 (zero).                                                                         | l check by defining its                                                                      |
|               |             |                |              |                                             | If you install a reagent set of<br>is required. (The system use<br>for the new reagent set. This<br>calibration type: Lot) | the same lot, no calibration<br>s the Lot calibration result<br>new reagent set also has the |
|               |             |                | Interval     | Number of days.<br>(For ISE, 1 day fixed.)  | Use 0 (zero) if the <b>Sequence</b>                                                                                        | e is set to <b>No Interval</b> .                                                             |
|               |             |                | Replicates   | 1, 2                                        | Number of times each meas repeated.                                                                                        | urement should be                                                                            |

 Table B-13
 Calibration definitions

#### Revision 16: Note for reacting to red alarm messages added

| Publication title | Publication version | Software version | Publication date | Revised topic title                                                 |
|-------------------|---------------------|------------------|------------------|---------------------------------------------------------------------|
| Operator's Manual | 4.1                 | 4.1              | October 2013     | Messages and alarms > Alarm monitor<br>> Reacting to alarm messages |

 Table 17
 Revision location

Reacting to alarm messages To react to an alarm message

1 Observe the Alarm LED.

| LED            | Meaning                                                                                                    |  |  |
|----------------|----------------------------------------------------------------------------------------------------|--|--|
| No color (Off) | There are no unconfirmed alarm messages.                                                                                                    |  |  |
| Yellow         | There is at least one unconfirmed alarm message. You need to deal with it as soon as possible.                                                   |  |  |
| Red            | There is at least one unconfirmed alarm message. You need to deal with it as soon as possible.                                                   |  |  |
|                | <b>Note:</b> When the alarm message results from a timing error, all tests run or results obtained after the time of the error time stamp should |  |  |

1

#### Revision 17: Replace "sample area ventilation" by "display module fan"

| Publication title | Publication vers  | ion Softv        | ware version                                                                                                    | Publication date    | Revised topic title                                                                                                    |
|-------------------|-------------------|------------------|----------------------------------------------------------------------------------------------------|---------------------|----------------------------------------------------------------------------------------------------|
| Operator's Manual | 4.1               | 4.1              |                                                                                                    | October 2013        | ISE operation > Daily operation<br>> Monitoring the progress > Checking the<br>instrument status buttons                                         |
| Table 18          | Revision location |                  |                                                                                                    |                     |                                                                                                    |
| Interpreting the  | instrument status | lcon             | Meaning                                                                                                    |                     | Possible action                                                                                                    |
| buttons           |                   | System<br>Status | The <b>system status</b> button displays both the icon and the color of one of the buttons of the underlying <b>system status</b> screen. (The icons are first prioritized by color, first priority being red, followed by yellow and green, and then according to the sequence in which they are listed below.) |                     |                                                                                                    |
|                   |                   |                  | Analyzer (m                                                                                                    | ain cover)          | Press the button and, on the <b>System Status</b> screen, check the text about the status of the main cover.                                     |
|                   |                   |                  | Reagent cool<br>temperature                                                                                                    | er and cuvette ring | Press the button and, on the <b>System Status</b> screen, check the text about the temperature.                                                  |
|                   |                   | æ                | Display mod                                                                                                    | ule fan             | Press the button and, on the <b>System Status</b> screen, check the text about the ventilation status.                                           |
|                   |                   | ŌŌŏ              | External flui                                                                                                    | d containers        | Press the button and, on the <b>System Status</b><br>screen, press it again to display the screen for<br>handling the external fluid containers. |
|                   |                   | £9               | Maintenance                                                                                                    | :                   | Press the button and, on the <b>System Status</b><br>screen, press it again to display the<br>maintenance actions list.                          |
|                   |                   | ப                | Printer                                                                                                    |                     | Press the button and, on the <b>System Status</b> screen, check the text about the printer status.                                               |

*Revisions to cobas c 111 instrument publications*